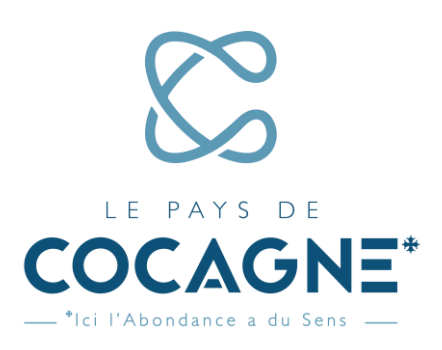

# GUIDE D'UTILISATION DE LA PHOTOTHEQUE EN LIGNE DU PAYS DE COCAGNE

## PROCÉDURE POUR ACCÉDER A LA PHOTOTHÈQUE

Toute personne désirant avoir accès au site de la photothèque doit faire une demande d'inscription par mail à l'adresse suivante : <u>tourisme@payscocagne.org</u> en stipulant son nom, prénom, adresse mail, et structure de rattachement. Après étude, le PETR du Pays de Cocagne se réserve le droit d'accepter ou de refuser l'accès au demandeur.

LE PETR DU PAYS DE COCAGNE pourra en outre retirer l'accès et les privilèges de tout utilisateur sans préavis en cas d'utilisation abusive ou ne respectant pas les présentes.

L'utilisateur est responsable de la confidentialité de son mot de passe. Il est également responsable de toutes les activités exercées à l'aide de son adresse Email et de son mot de passe. Il s'engage à avertir immédiatement LE PETR DU PAYS DE COCAGNE s'il constate une utilisation non autorisée de son adresse Email et de son mot de passe.

### ACCES A LA PHOTOTHÈQUE

La photothèque est hébergée à l'adresse suivante : <u>https://tourismepaysdecocagne.piwigo.com</u>. Pour retrouver l'ensemble des photos disponibles, vous pouvez vous connecter en cliquant sur le lien « *Connexion* » en haut à droite :

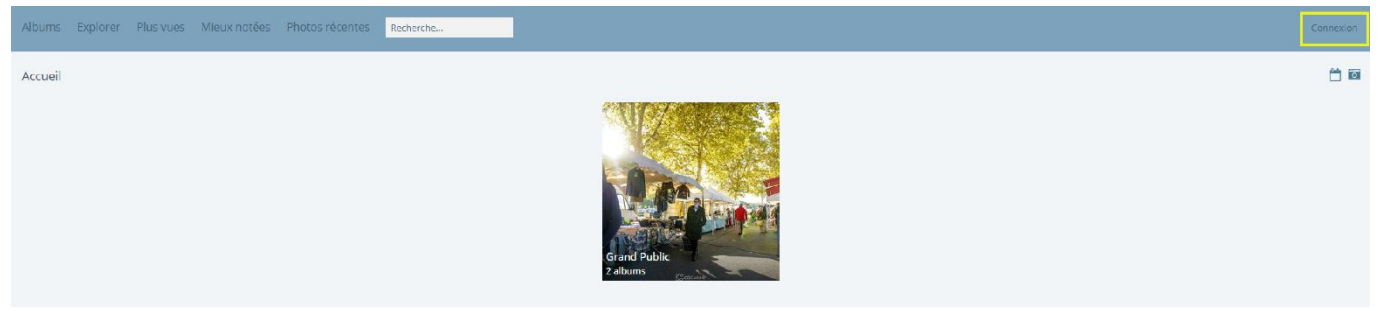

Une page de connexion s'ouvre où vous pourrez saisir vos identifiants : nom d'utilisateur et mot de passe, reçus lors de votre inscription (*voir ci-dessous*).

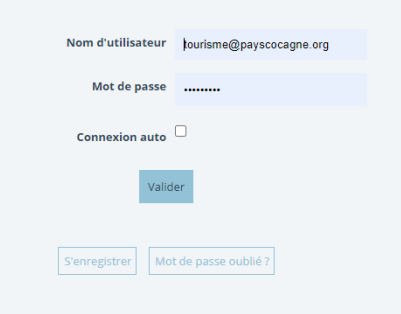

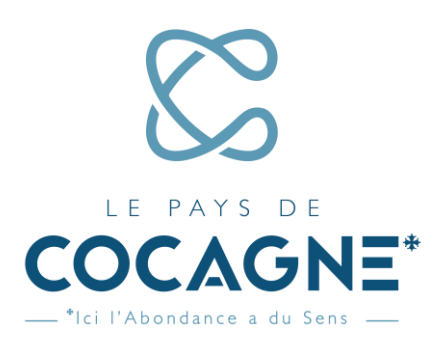

#### TELECHARGEMENT DES PHOTOGRAPHIES

> Une fois connecté, vous voyez apparaître l'ensemble des <u>dossiers</u> auxquels vous avez accès (*voir ci-dessous*).

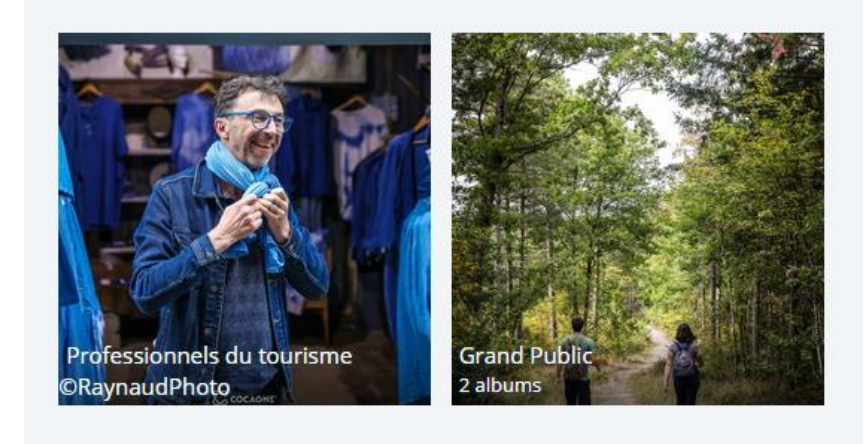

En cliquant sur le dossier souhaité, les photographies se trouvant à l'intérieur s'affichent (voir ci-dessous).

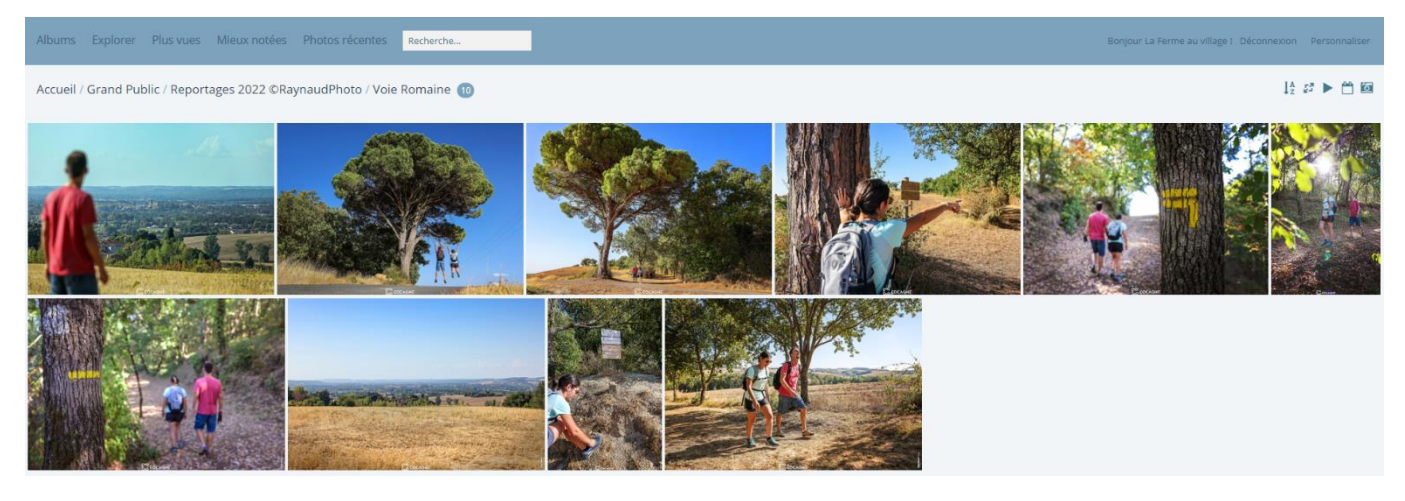

Cliquez sur l'image choisie pour la voir apparaître en grand (voir ci-dessous).

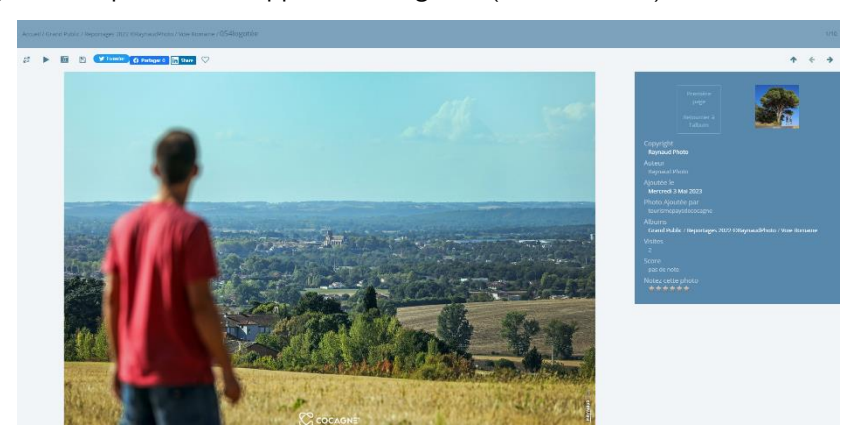

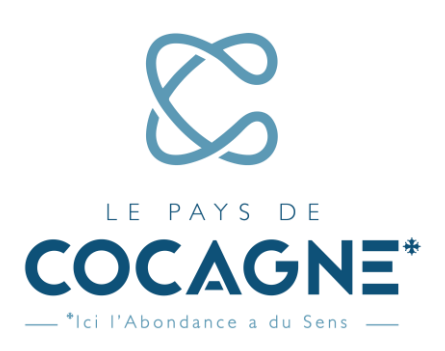

Les informations sur l'image s'affichent dans la colonne de droite, avec notamment la mention du <u>copyright</u> à mentionner et respecter dans l'usage de la photographie (*encadré en rouge ci-dessous*).

En haut à gauche (*encadré jaune ci-dessous*), la première icone sert à choisir la taille de l'image (de minuscule à XXL). Plus l'image est grande, plus son poids est lourd mais meilleure est la définition et la qualité de résolution. Il est donc préférable de télécharger les images en grand format.

Pour télécharger l'image, cliquer sur l'icone 🗎 et le téléchargement se lance automatiquement.

Vous pouvez ensuite naviguer dans le dossier en faisant défiler les images avec les flèches gauche et droite, ou

revenir à la vue générale du dossier avec la flèche du haut (*encadré orange ci-dessous*).

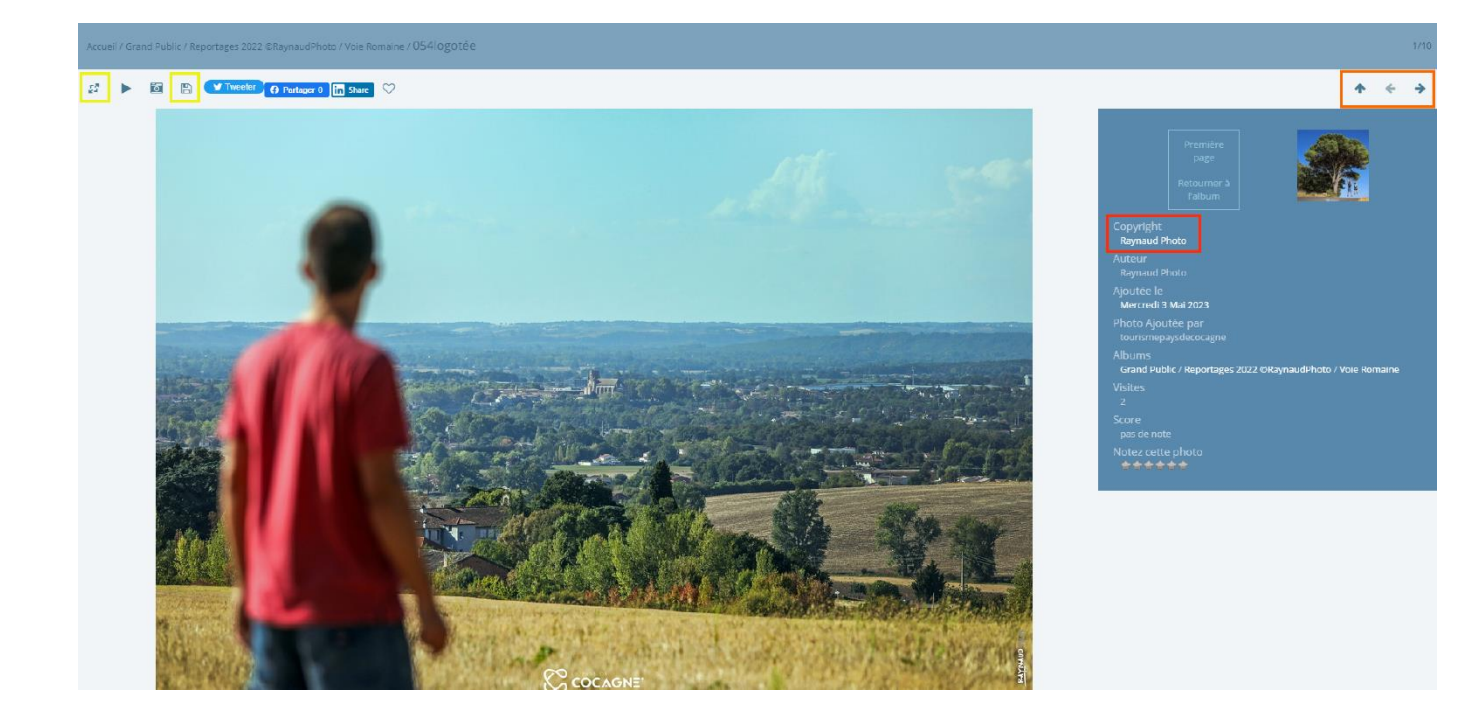

Vous pouvez désormais utiliser pleinement la photothèque en ligne que le Pays de Cocagne est ravi de mettre à votre disposition. Pour <u>toutes questions ou demande d'aide technique</u>, veuillez envoyer un mail à l'adresse suivante : <u>tourisme@payscocagne.org</u>.

#### Cordialement,

Les équipes des offices de tourisme du Pays de Cocagne